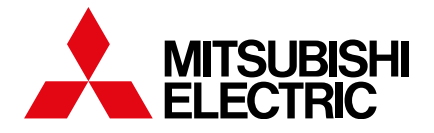

# PAR-40/41MAA Quickstart Guide

Get the Most Out of Your Mitsubishi Electric Heat Pump System

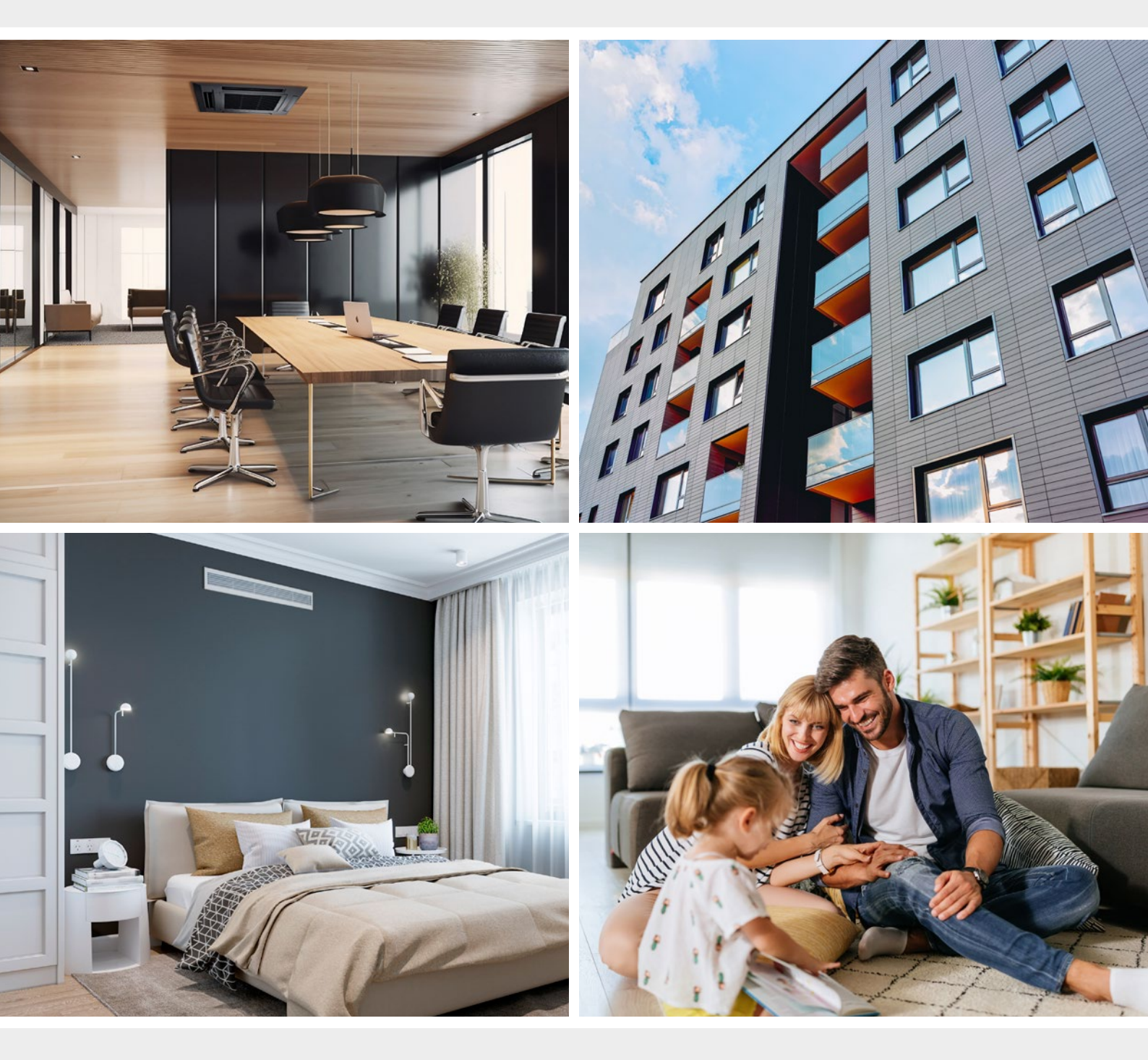

Advanced Control for Comfort and Efficiency

# Introduction to your new Mitsubishi Electric Heat Pump System Controller

20.5

This booklet has been created to quickly get you up to speed with PAR40/41 system controls, helping you create a high-quality indoor environment for both living and working spaces.

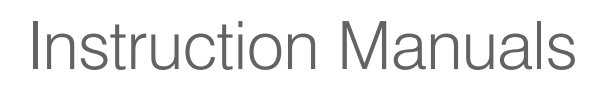

For advanced settings or more in-depth information, refer to the full PAR40/41 Instruction Manual online. Use the web address or scan the QR code below to access it.

#### **Instruction Manuals**

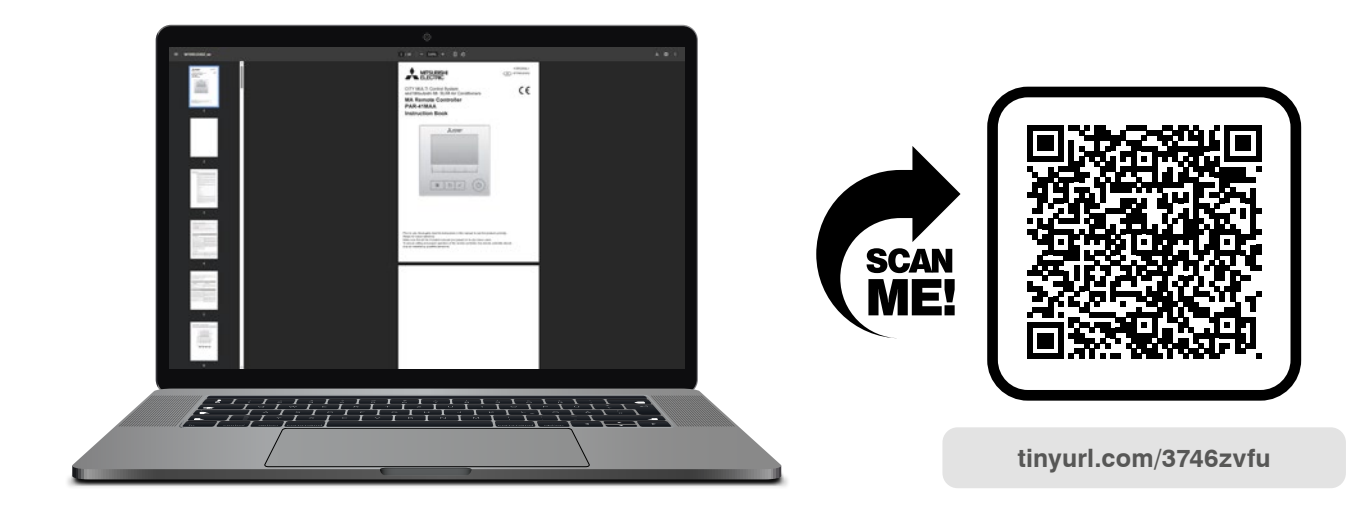

### Main Remote Controller

Your Mitsubishi Electric Heat Pump settings can be adjusted using the front panel control buttons.

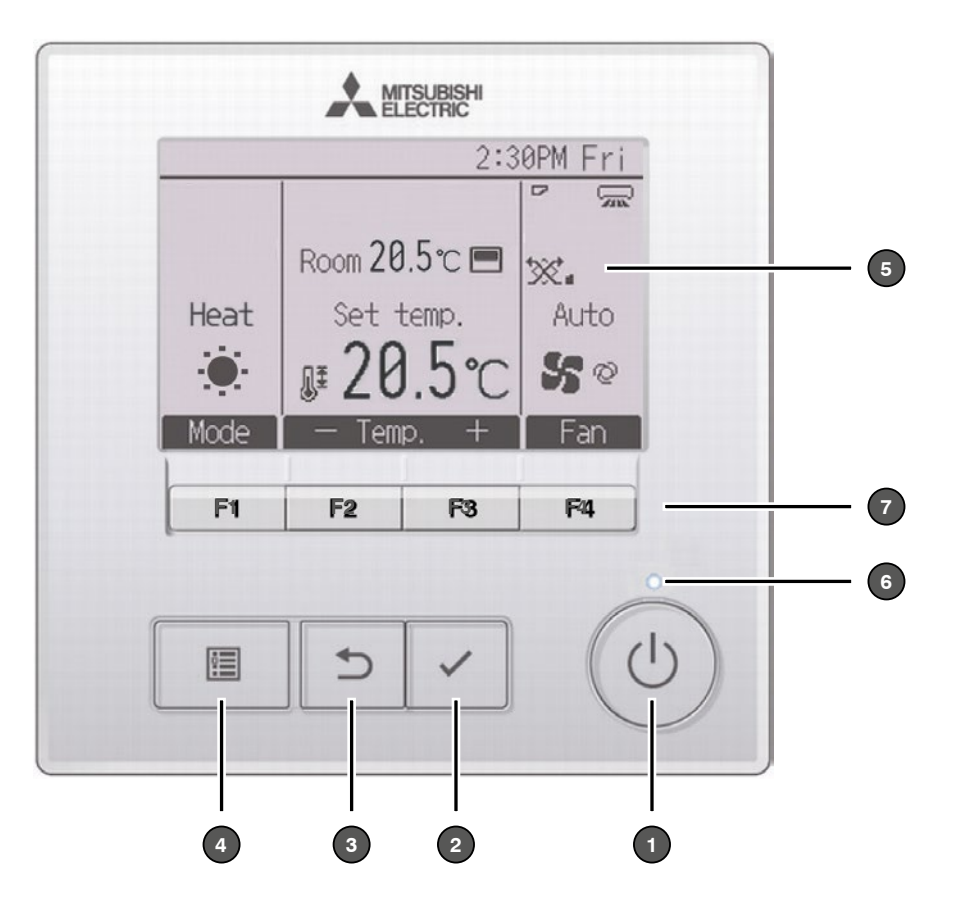

| No. | Name                                 | Function                                                                                                |
|-----|--------------------------------------|----------------------------------------------------------------------------------------------------|
| 1   | ON/OFF Button                        | Turns the heat pump on or off.                                                                          |
| 2   | SELECT Button                        | Confirms a selection.                                                                                   |
| 3   | RETURN Button                        | Returns to the previous screen.                                                                         |
| 4   | MENU Button                          | Displays the main menu screen.                                                                          |
| 5   | Backlit LCD                          | Press any button to turn on the backlight. It will turn off automatically after a period of inactivity. |
| 6   | ON/OFF Lamp                          | Lights up green when the system is operating. Blinks if there is an error.                              |
| 7   | Function Buttons<br>(F1, F2, F3, F4) | Use to select settings on the screen. The function of each button changes depending on the screen.      |

# Main Screen: Viewing Modes

The main menu display has two viewing modes:

Full Mode and Basic Mode. The factory default setting is Full Mode.

To switch to **Basic Mode**, adjust the setting on the Main display.

- Press Main Menu 
   button
- Select Initial Settings D
- Select **'Display Setting'** and press the ✓ button.
- Use the F1 or F2 buttons to move the cursor to 'Main Display', then press the ✓ button.
- Use the F3 or F4 buttons to select 'Basic Mode' then press the ✓ button to confirm.Use the F3 or F4 buttons to select 'Basic Mode' then press the ✓ button to confirm.

Full Mode

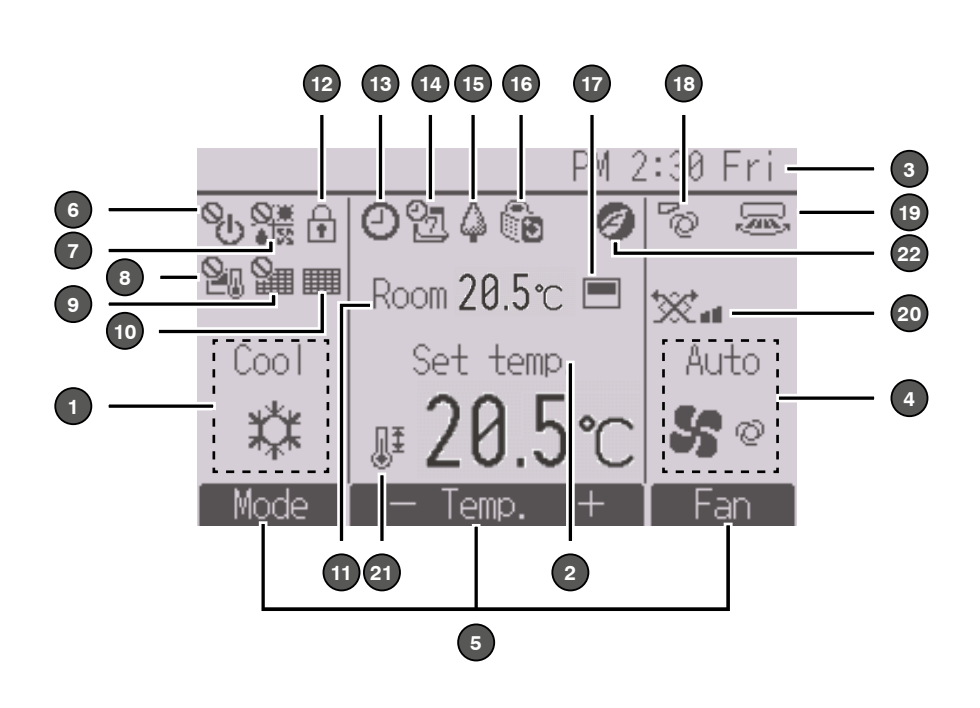

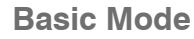

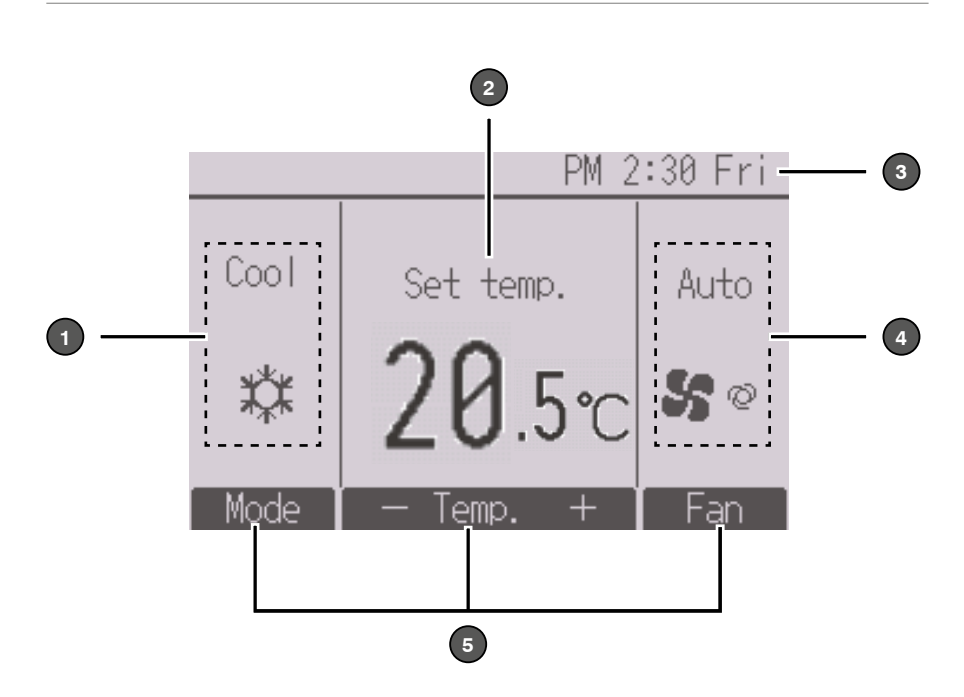

Note: Certain functions may require a password to prevent unauthorised access. The initial administrator password is "0000". Refer to page 15 for further information.

# Main Screen: Display Icons

| No. | lcon                  | Name                               | Function                                                                                                    |
|-----|-----------------------|------------------------------------|----------------------------------------------------------------------------------------------------|
| 1   |                       | Operation Mode                     | Displays the current operation mode (e.g. heating, cooling, fan, dry or auto).                                                                                                    |
| 2   |                       | Preset Temperature                 | Shows the set temperature of the system.                                                                                                    |
| 3   |                       | Clock                              | Displays the current time set on the controller.                                                                                                    |
| 4   |                       | Fan Speed                          | Shows the selected fan speed setting.                                                                                                    |
| 5   |                       | Button Function<br>Guide           | The functions of the corresponding buttons appear here.                                                                                                    |
| 6   | ©́⊓                   | Central Control<br>(ON/OFF)*       | Appears when the ON/OFF operation is centrally controlled.                                                                                                    |
| 7   |                       | Central Control<br>(Mode)*         | Appears when the operation mode is centrally controlled.                                                                                                    |
| 8   |                       | Central Control<br>(Temperature)*  | Appears when the preset temperature is centrally controlled.                                                                                                    |
| 9   |                       | Central Control<br>(Filter Reset)* | Appears when the filter reset function is centrally controlled.                                                                                                    |
| 10  |                       | Filter Maintenance                 | Indicates when the filter needs maintenance.                                                                                                    |
| 11  |                       | Room Temperature                   | Displays the current room temperature detected by the system.                                                                                                    |
| 12  | Ŧ                     | Button Lock                        | Appears when the buttons are locked.                                                                                                    |
| 13  | <b>(</b> ) <b>(</b> ) | Timer Functions                    | Appears when the On/Off Timer, Night Setback, or Auto-Off Timer function is enabled.<br>Also appears when the timer is disabled by the centralised control system.                                            |
| 14  | O7                    | Weekly Timer                       | Appears when the Weekly Timer is enabled.                                                                                                    |
| 15  | Ŷ                     | Energy-Saving<br>Mode              | Appears while the units are operating in energy-saving mode (may not appear on some indoor unit models).                                                                                                    |
| 16  | G                     | Silent Mode                        | Appears when the outdoor units are operating in Silent Mode.                                                                                                    |
| 17  |                       | Thermistor Selection               | Appears when the built-in thermistor on the remote controller is activated to monitor the room temperature. Also appears when the thermistor on the indoor unit is activated to monitor the room temperature. |
| 18  | ۲ <sub>Q</sub>        | Vane Setting                       | Indicates the current vane position.                                                                                                    |
| 19  |                       | Louver Setting                     | Indicates the current louver position.                                                                                                    |
| 20  |                       | Ventilation Setting                | Indicates the setting of the ventilation system (if applicable).                                                                                                    |
| 21  | <b>₽</b> I            | Temperature<br>Restriction         | Appears when the present temperature range is restricted.                                                                                                    |
| 22  | Ø                     | 3D i-See<br>Energy Saving          | Appears when an energy-saving operation is performed using the '3D i-See Sensor' function.                                                                                                    |

\* Centrally Controlled Operation icons only appear for a certain amount of time when a centrally-controlled system is in operation.

### Power On/Off

Press the **ON/OFF** button to start operation. The ON/OFF LED will light up green.

If **'LED Lighting'** is set to 'No' in the **Display Settings Menu**, the **ON/OFF** LED will not light up.

Press the **ON/OFF** button again to stop operation. The **ON/OFF** LED will turn off.

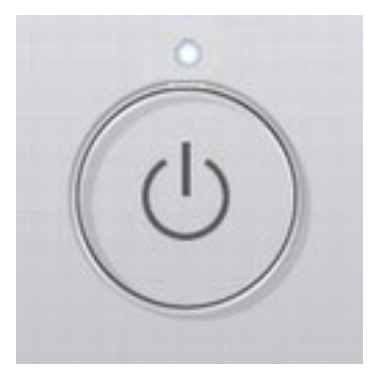

# **Operation Modes**

Press the **F1** button to cycle through the available **Operating Modes** in the following order:

**Operating Modes** that are not supported by the connected indoor unit will not appear on the display.

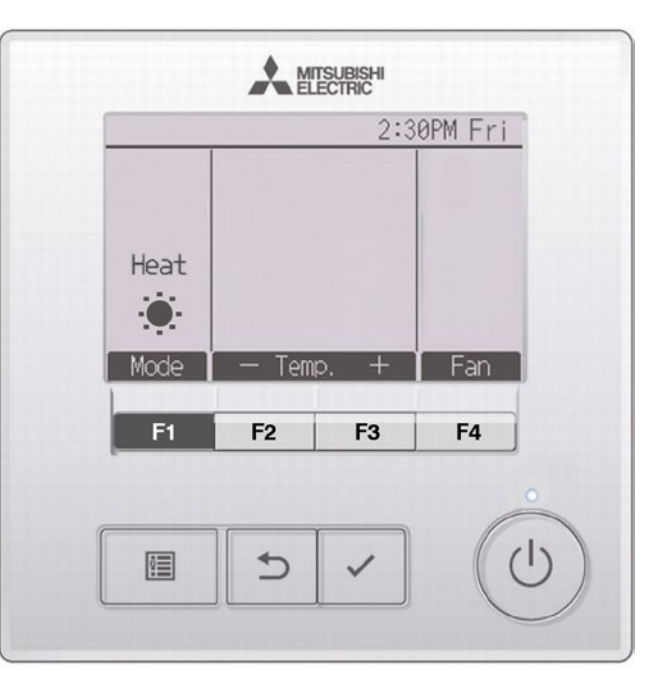

# Fan Speed Operation

Press the **F4** button to cycle through the available **Fan Speed** settings in the following order:

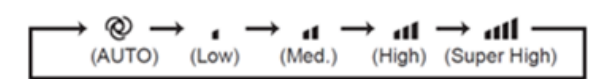

The **Fan Speed** options may vary depending on the connected indoor unit model.

|      |       | 2.   |     |
|------|-------|------|-----|
|      |       |      | X.  |
|      |       |      | 50  |
| Mode | — Tem | p. + | Fan |
| F1   | F2    | F3   | F4  |

### Preset Temperature – Single Set Point

#### Single Set Point: Cool / Dry / Heat / Auto

Press the **F2** button to decrease the preset temperature, and the **F3** button to increase it.

The preset temperature will adjust in 0.5 or 1 degree increments, depending on the system settings.

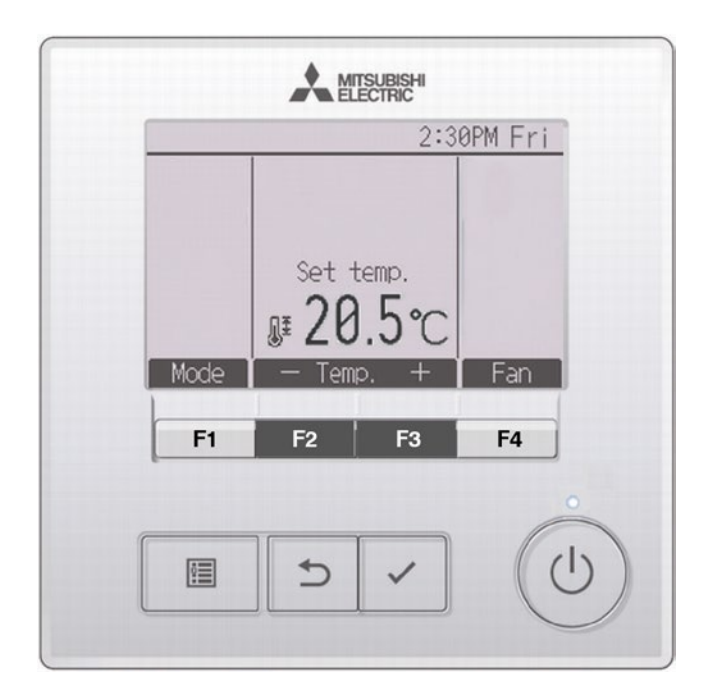

# Preset Temperature – Dual Set Point

When the **Operation Mode** is set to **Auto (Dual Set Point) Mode**, two preset temperatures (one for cooling and one for heating) can be set.

The indoor unit will automatically switch between Cooling and Heating modes based on the room temperature, ensuring it stays within the preset range\*.

The graph below illustrates the operation pattern of an indoor unit in Auto (Dual Set Point) Mode.

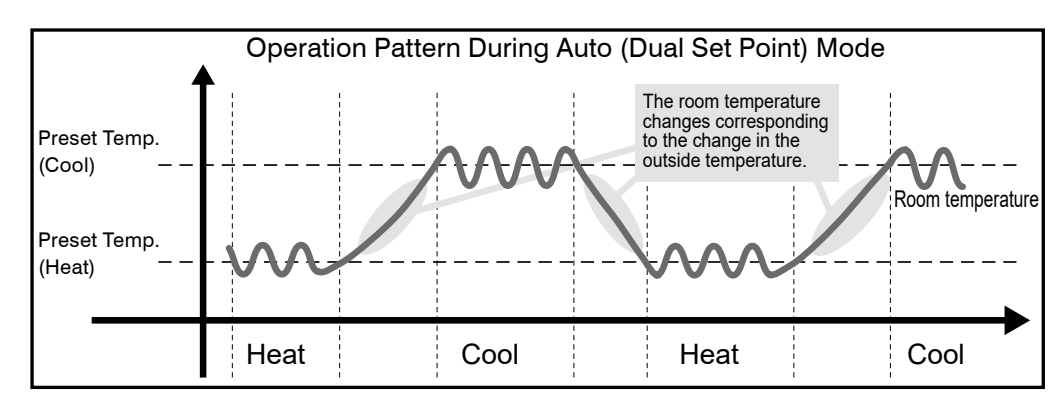

\* When connected to an M Series Highwall: Mode change initiated if room temperature remains 1°C above (Cooling) or 1°C below (Heating) set temperature for 15 minutes.

When connected to an M Series Floor Console, S Series or P Series System: Mode change initiated if room temperature remains 2°C above (Cooling) or 2°C below (Heating) set temperature for 15 minutes.

#### Step 1 – Dual Set Point Auto Mode

In Auto Mode, the current preset temperature will be displayed. Press the **F2** or **F3** buttons to open the Settings screen.

#### Step 2 – Adjusting the Preset Temperatures

Use the **F1** or **F2** buttons to move the cursor to the desired temperature setting (cooling or heating).

Press the **F3** button to decrease the selected temperature, and the **F4** button to increase it.

 The preset temperature settings for cooling and heating in Auto (Dual Set Point) Mode are also used in Cool, Dry and Heat modes.

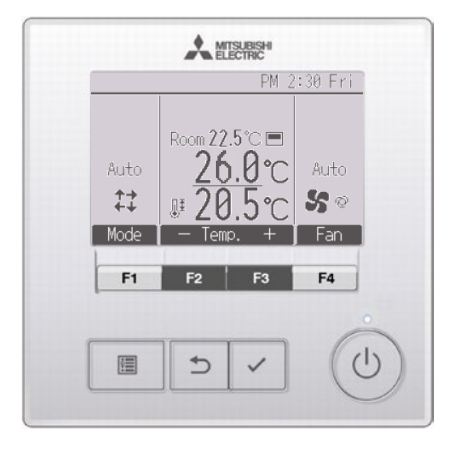

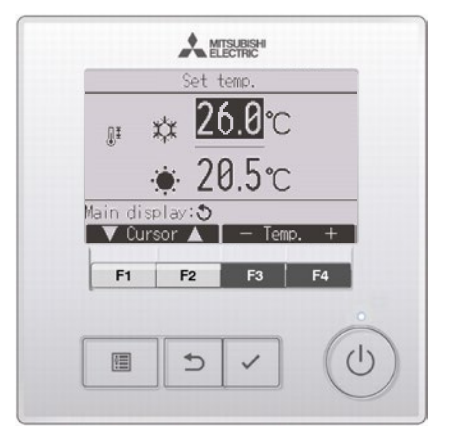

# Clock Setting

Step 1 – Access Clock Settings

Select 'Initial Setting' from the Main Menu I and press the ✓ button.

Use the **F1** or **F2** buttons to select **'Basic Setting'**, then press the ✓ button.

Use the **F1** or **F2** buttons to select **'Clock'**, then press the ✓ button.

The clock must be set before using the following features:

- On/Off Timer
- Weekly Timer
- Outdoor Unit (OU) Silent Mode
- Energy Saving
- Night Setback

#### Step 2 – Adjust the Clock

Use the **F1** or **F2** button to move the cursor to the year, month, date, hour, or minute.

Use the **F3** or **F4** buttons to adjust the values, then press the ✓ button to confirm.

A confirmation screen will appear.

Navigating through the screens:

- To return to the 'Main Menu' screen press II
- To go back to the previous screen, press ⊃

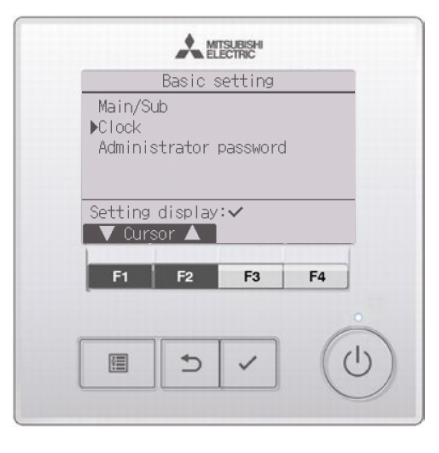

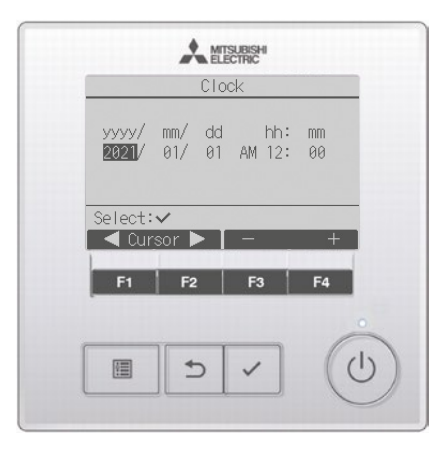

# On/Off Timer

#### Step 1 – Access the Timer Settings

Select 'Timer' from the Main Menu and press the ✓ button.

Move the cursor to **'Timer'** and press the ✓ button.

#### Step 2 – Set the On/Off Timer

The current settings will appear. Move the cursor to **'On/Off Timer'** and press the ✓ button.

The 'Timer Settings' screen will appear. Use the F1 or F2 buttons to select the desired item.

Adjust the settings using the **F3** or **F4** buttons.

- **On/Off Timer:** No (disable) / Yes (enable)
- On: Set the operation start time
- Off: Set the operation stop time
- Repeat: No (once) / Yes (repeat)

#### Step 3 – Save the Timer Settings

Press the ✓ button to save the settings. A confirmation screen will appear.

• will appear on the main display in Full Mode when the 'On/Off Timer' is enabled.

• will appear when the timer is disabled by the centralised control system.

Note: Certain functions may require a password to prevent unauthorised access. The initial administrator password is "0000". Refer to page 15 for further information.

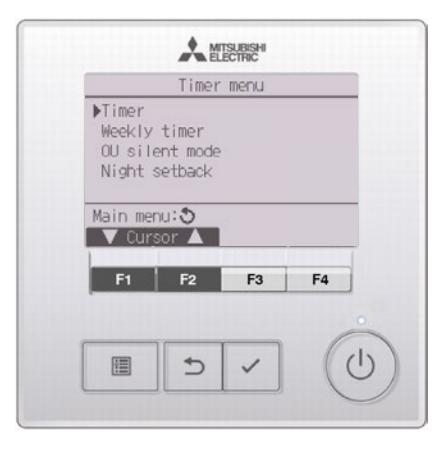

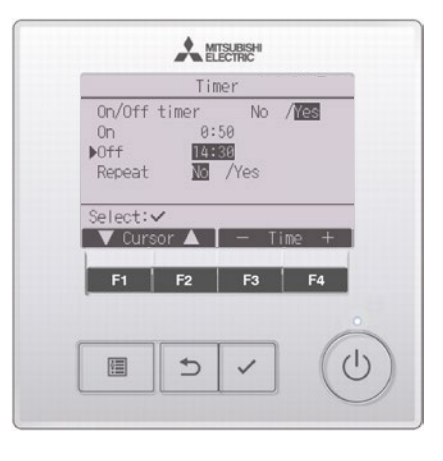

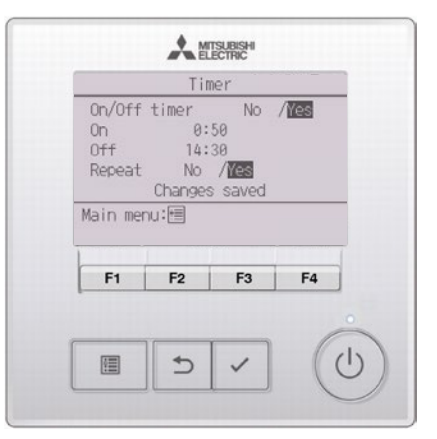

### Weekly Timer

Step 1 – Access the Weekly
Timer Settings
Select 'Weekly Timer' from the
Main Menu III and press the ✓ button.

Move the cursor to **'Weekly Timer'** and press the ✓ button.

Step 2 – View and Navigate Timer Settings

The current settings will appear.

Use the **F1** or **F2** buttons to view the settings for each day of the week.

Press the **F3** button to view timer patterns 5 through 8.

Press the **F4** button to display the status of Setting 2.

Press the ✓ button to go to the 'Weekly Time Settings' screen.

Step 3 – Enable Timer Settings

In 'Action Setting', use the F3 or F4 buttons to select: 1 to enable Timer Setting 1, or

2 to enable Timer Setting 2.

Press the  $\checkmark$  button to confirm.

To check the details of **Timer Setting 1** or **2**, move the cursor to **'Setting'** using the **F1** or **F2** buttons, then select **1** or **2** using the **F3** or **F4** buttons.

Note: Certain functions may require a password to prevent unauthorised access. The initial administrator password is "0000". Refer to page 15 for further information.

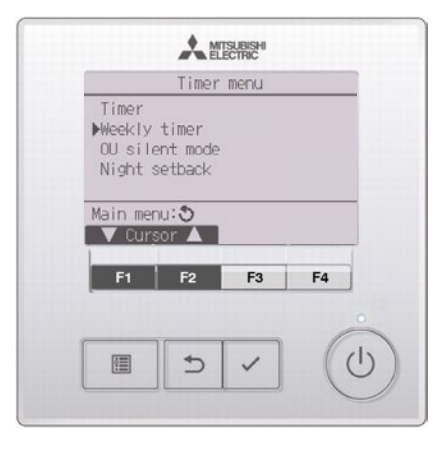

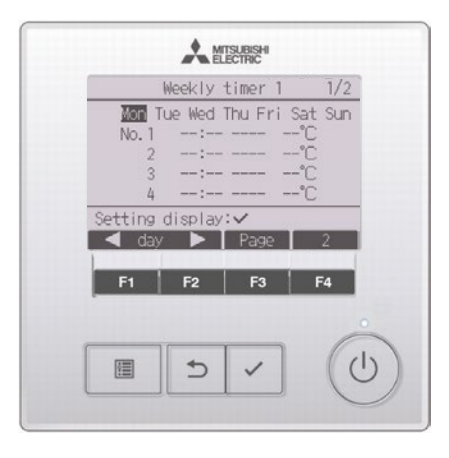

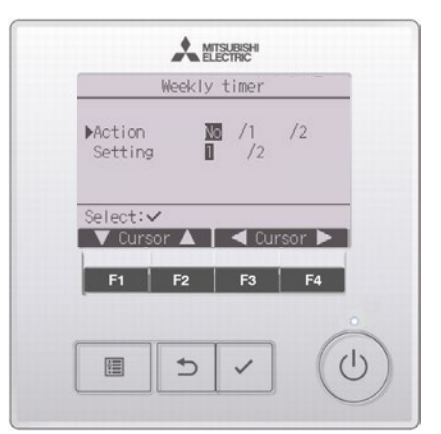

# Weekly Timer

#### Step 4 – Set the Weekly Timer

The **Weekly Timer** settings screen will appear, displaying the current settings.

Up to 8 operation patterns can be set for each day.

Use the **F1** or **F2** buttons to move the cursor to the desired day(s) of the week.

Press the **F3** button to select the day(s) (multiple days can be selected).

Press the  $\checkmark$  button to confirm.

#### Step 5 – Configure the Operation Pattern

The Operation Pattern Setting screen will appear.

Press the **F1** button to move the cursor to the desired pattern number.

Use the **F2** button to move the cursor to **'Time'**, **'On/Off'**, or **'Temperature'**.

Adjust the settings using the F3 or F4 buttons.

Time: Settable in 5-minute increments.

**On/Off/Auto:** Available options depend on the connected indoor unit model. (When an Auto pattern is selected, the system will operate in the **Auto (Dual** 

#### Set Point) Mode.)

**Temperature:** Adjustable in 1°C increments, depending on the connected indoor unit.

If **Auto (Dual Set Point) Mode** is selected, two preset temperatures can be set.

If an operation pattern with a single preset temperature setting is executed in **Auto (Dual Set Point) Mode**, it will be used as the cooling temperature in Cool Mode.

Press the ✓ button to save the settings. A confirmation screen will appear. <sup>™</sup> will appear on the main display in **Full Mode** when

a **Weekly Timer** setting exists for the current day.

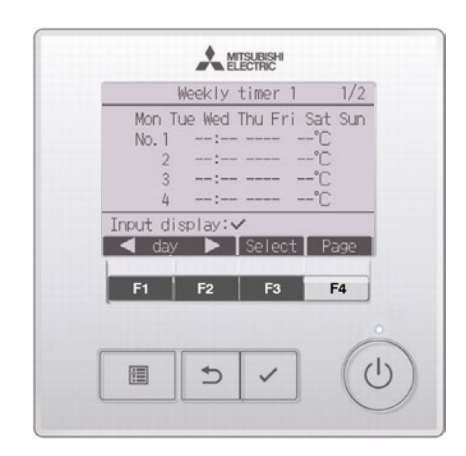

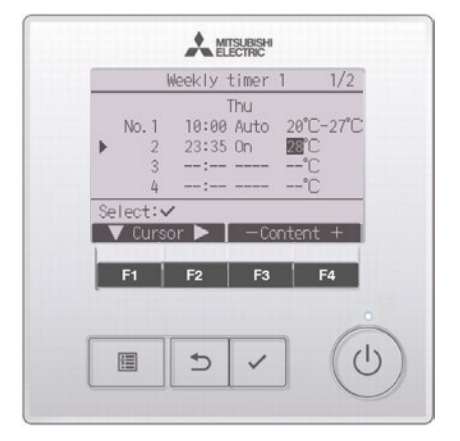

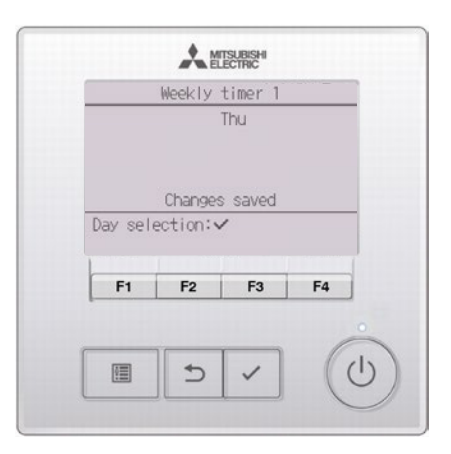

# Error Information

When an error occurs, the following screen will appear. Check the error status, stop the unit, and contact your installer.

The screen will display the following details:

- Error code
- Error unit
- Refrigerant address
- Unit model name
- Date and time of the error occurrence
- Serial number

#### The model name and serial

**number** will only appear if the information has been registered.

Use the **F1** or **F2** buttons to go to the next page.

If registered, the installer's contact information (phone number) will be displayed.

To reset the error, press the **F4** or the **ON/OFF** button.

| Error co                                                                                                    | rror inf      | ormation              | 1/2   |  |  |
|----------------------------------------------------------------------------------------------------|---------------|-----------------------|-------|--|--|
| Error co                                                                                                    | ар — <b>Б</b> | Error information 1/2 |       |  |  |
| Error code P2<br>Error unit IU 1 Unt#1<br>Time Occurred 01/10 AM12:34<br>1234567890123456789012345<br>123456789012345 |               |                       |       |  |  |
| Reset error:Reset button                                                                                              |               |                       |       |  |  |
| 🔻 Pag                                                                                                    | e 🔺           |                       | Reset |  |  |
| F1                                                                                                    | F2            | F3                    | F4    |  |  |
|                                                                                                    |               |                       |       |  |  |
| 0                                                                                                    | *             |                       | ((    |  |  |
|                                                                                                    |               |                       | 11    |  |  |

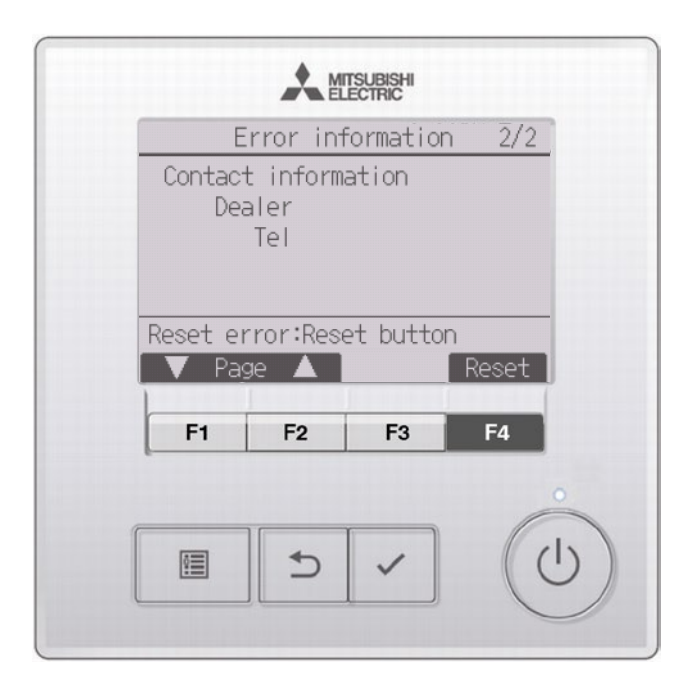

### Filter Information

When this icon **IIII** appears on the **Main Display** in **Full Mode**, it indicates that the filters need to be washed, cleaned, or replaced.

Refer to the **Indoor Unit Instruction Manual** for detailed cleaning instructions.

Step 1 – Access Filter Information
Select 'Maintenance' from the Main
Menu screen, and press the
✓ button.

Select 'Filter Information' from the Maintenance menu, and press the ✓ button.

#### Step 2 – Reset the Filter Icon

Press the **F4** button to reset the filter icon.

Select **'OK'** using the **F4** button. A confirmation screen will appear.

Note: If this icon is displayed on the **Main Display** in **Full Mode**, the system is centrally controlled, and the filter icon cannot be reset.

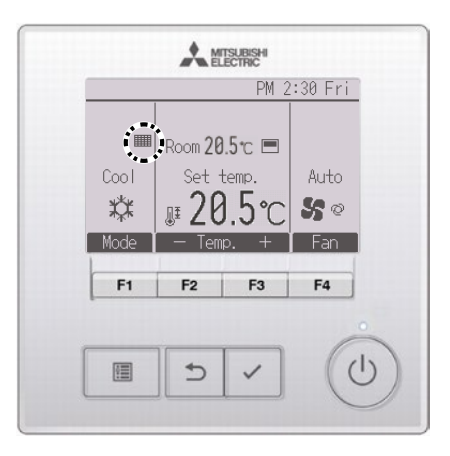

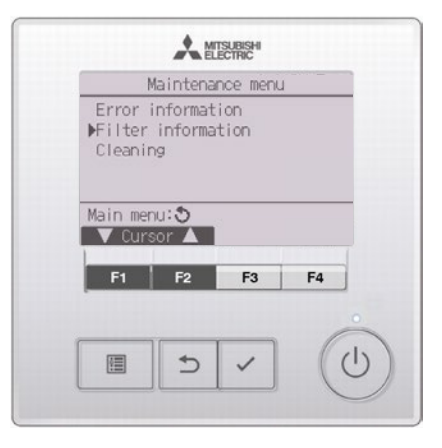

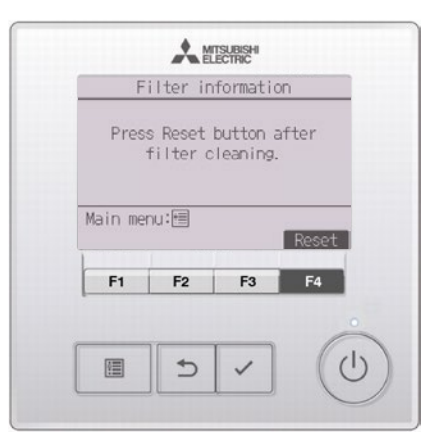

# Troubleshooting

If an issue listed in the table below occurs, follow the recommended actions.

If the issue persists after taking the required action, or an unlisted issue occurs, **turn OFF the system at the main power source**, and contact an installation engineer or electrical engineer for assistance.

| Symptom               | Cause                                                   | Action                                                   |
|-----------------------|---------------------------------------------------------|----------------------------------------------------------|
|                       | Power is not being supplied to the product.             | Check the circuit breaker on the power board.            |
| No Operation          | The ON/OFF button on the controller is not set to 'ON'. | Press the ON/OFF button on the controller to turn it on. |
| Operating noise       | The filter is not installed securely.                   | Reinstall the filter.                                    |
| has increased         | The filter is clogged.                                  | Clean the filter.                                        |
| Airflow has decreased | The filter is clogged.                                  | Clean the filter.                                        |

### Password

The administrator or maintenance user password must be entered on the password input screen to change settings. There is no settings that can skip this process.

Press F1 to move the cursor left.

Press F2 to move the cursor right.

Press F3 to decrease the value by 1.

Press F4 to increase the value by 1.

Changes cannot be made unless the correct password is entered.

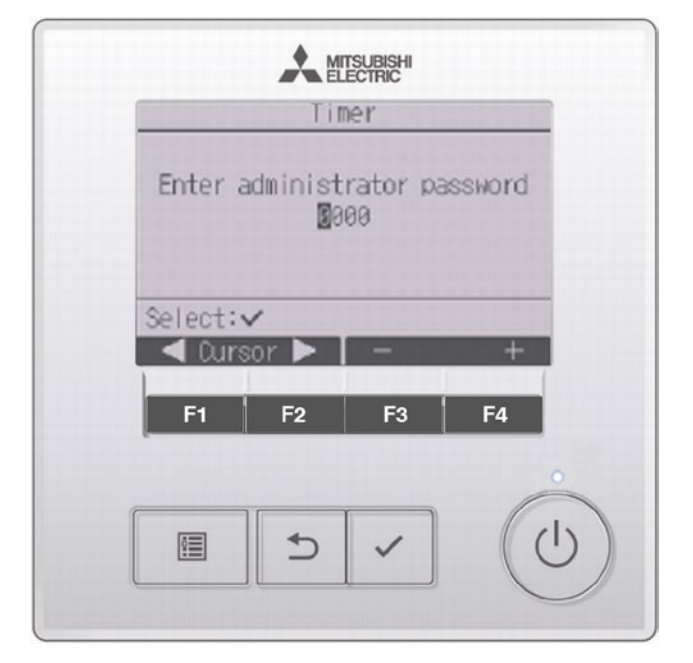

Refer to Installation Manual for how to change the password.

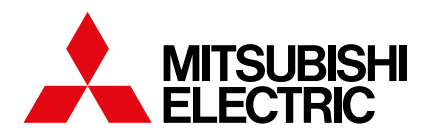

# Black Diamond Technologies and Mitsubishi Electric – an Exclusive Partnership Since 1981

The Mitsubishi Electric Product Range has been exclusively distributed by 100% locally owned and operated Black Diamond Technologies Limited for over 40 years in New Zealand.

The combination of an internationally trusted brand with the comfort of a locally owned and operated company means that you will always get the best products, the best local service and the best local support.

Based in Wellington with a further 4 support offices throughout New Zealand, Black Diamond Technologies Limited is here to help.

#### Our Vision – Creating New Zealand's Sustainable Future

Black Diamond Technologies Limited in partnership with Mitsubishi Electric, strives to develop and introduce new technologies for New Zealanders that will make our lives more comfortable while also creating a greener tomorrow.

#### **Our Nationwide Trained Specialist Installation Network**

Mitsubishi Electric Heat Pumps are installed through an extensive network of trained specialist dealers. This ensures you are supported with a superior level of product and installation quality.

#### **Our Comprehensive 5 Year Warranty**

Peace of mind is assured with your choice of Mitsubishi Electric Heat Pumps – supported by a comprehensive 5 year parts and labour warranty.

For more information please visit our website or call our Technical Support Team. www.mitsubishi-electric.co.nz | 0800 784 382

100%

NITSUBISHI ELECTRIC QUALITY

OF MIND

FORPE

FIVE YEAR WARRAN TY

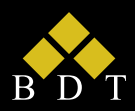

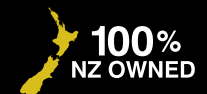

Exclusive New Zealand

Partner Since 1981

PLEASE LOOK AFTER THE ENVIRONMENT AND RECYCLE

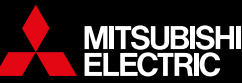

PUBLISHED JUN 2025